## RESETEAR LA CONTRASEÑA

Olvido de contraseña - Bloqueo de contraseña - Usuario expirado

División Comunicaciones e Informática

DIRECCIÓN NACIONAL DE SANIDAD DE LAS FUERZAS ARMADAS – OCTUBRE 2018

Si olvidó su contraseña, bloqueo su usuario o el mismo se encuentra expirado puede resetear Ud. mismo la contraseña.

1. Ingrese a la página web Institucional <u>www.dnsffaa.gub.uy</u>

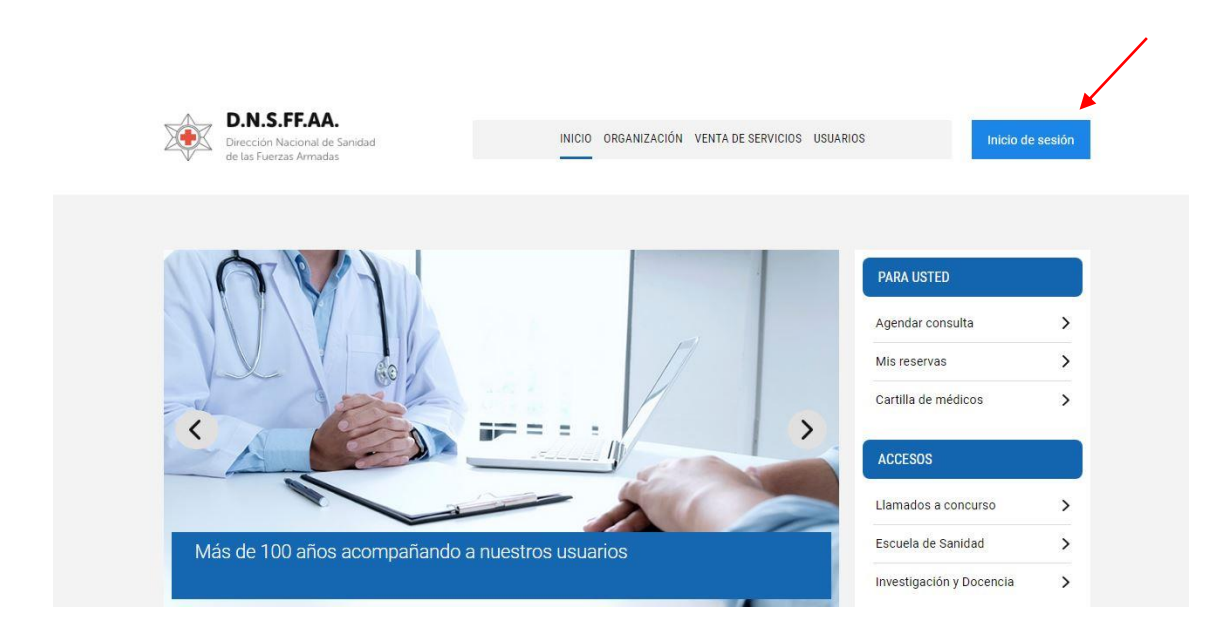

- 2. Haga clic en Inicio de sesión
- 3. Visualizará la siguiente pantalla:

| ¢. | D.N.S.FF.AA.<br>Dirección Nacional de Sanidad<br>de las Fuerzas Armadas | INICIO                                    | ORGANIZACIÓN | VENTA DE SERVICIOS | USUARIOS                                    | Inicio de sesión                                                                |
|----|-------------------------------------------------------------------------|-------------------------------------------|--------------|--------------------|---------------------------------------------|---------------------------------------------------------------------------------|
|    | Usuario                                                                 |                                           |              |                    | Si es Titular d<br>solicite su<br>acceder f | lel derecho asistencial,<br>usuario y clave para<br>naciendo <u>clic aquí</u> . |
|    |                                                                         | DESAD                                     |              |                    | Si ha olvida<br>usuario está<br>ingrese     | do la contraseña, su<br>bloqueado o expirado<br>dando <u>clic aquí</u> .        |
|    | Recuerde que su USUARIO es<br>puntos, guión ni                          | el documento de id<br>dígito verificador. | dentidad sin |                    | Si desea so<br>correo ele                   | ilicitar un cambio de<br>ectrónico <u>clic aquí</u> .                           |

4. Haga clic en la siguiente opción:

| DIN.S.F.F.AA.<br>Dirección Nacional de Sanidad<br>de las Fuerzas Armadas              | ORGANIZACIÓN VENTA DE SERVICIOS | USUARIOS                                                                  | Inicio de sesión                                   |
|---------------------------------------------------------------------------------------|---------------------------------|---------------------------------------------------------------------------|----------------------------------------------------|
| Usuario                                                                               |                                 | Si es Titular del derech<br>solicite su usuario y<br>acceder haciendo     | o asistencial,<br>clave para<br><u>clic aquí</u> . |
| INGRESAR                                                                              |                                 | Si ha olvidado la con<br>usuario está bloquead<br>ingrese dando <u>cl</u> | traseña, su<br>lo o expirado<br><u>ic aquí</u> .   |
| Recuerde que su USUARIO es el documento de io<br>puntos, guión ni dígito verificador. | dentidad sin                    | Si desea solicitar un<br>correo electrónico                               | cambio de<br><u>clic aquí</u> .                    |

5. Ingrese la cédula de identidad del usuario que desea resetear la contraseña:

|                                                                                                    | <b>D.N.S.FF.AA.</b><br>Dirección Nacional de Sanidad<br>de las Fuerzas Armadas |           | INICIO                   | ORGANIZACIÓN        | VENTA DE SERVICIOS               | USUARIOS | Inicio de sesión |
|----------------------------------------------------------------------------------------------------|--------------------------------------------------------------------------------|-----------|--------------------------|---------------------|----------------------------------|----------|------------------|
| Olvidó                                                                                                    | su contraseña                                                                  |           |                          |                     |                                  |          |                  |
| Ingrese su tipo y número de documento de identidad sin puntos, guión ni dígito verificador.<br>Si el documento es su cédula de identidad por ejemplo 1.234.567-8, ingrese: 1234567. |                                                                                |           |                          |                     |                                  |          |                  |
|                                                                                                    |                                                                                | CEDULA DE | iaremos un correo con un | vínculo para cambia | Confirmar<br>su clave de acceso. |          |                  |

5.1 Se le enviará un correo electrónico a su casilla de correo para resetear la contraseña.

Ejemplo de casilla de correo electrónico Gmail (vista celular):

6. Acceda a su casilla de correo electrónico y visualizará el siguiente mensaje de:

**DNSFFAA – Servicios Web** 

## Cambio de contraseña

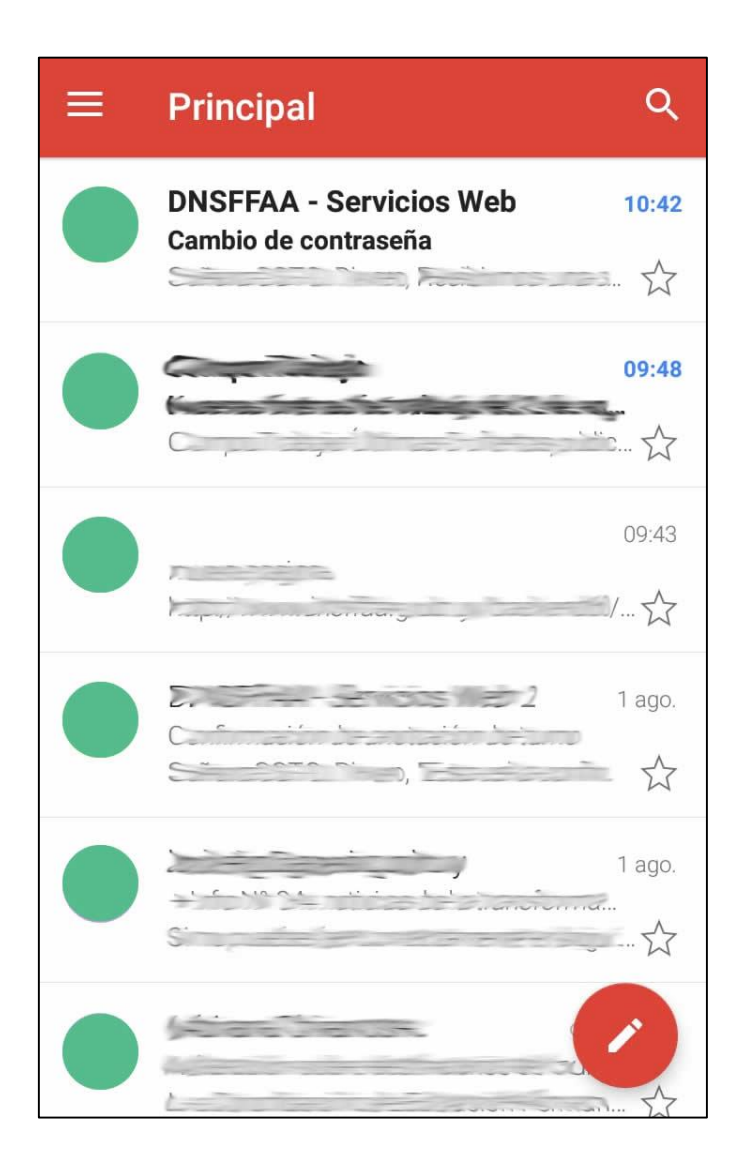

 Haga clic sobre el mismo, se abrirá el cuerpo del mensaje:
 El mail está dirigido al Titular de la cuenta, lea el mensaje y para continuar con el reseteo de contraseña, haga clic sobre el <u>aquí</u>

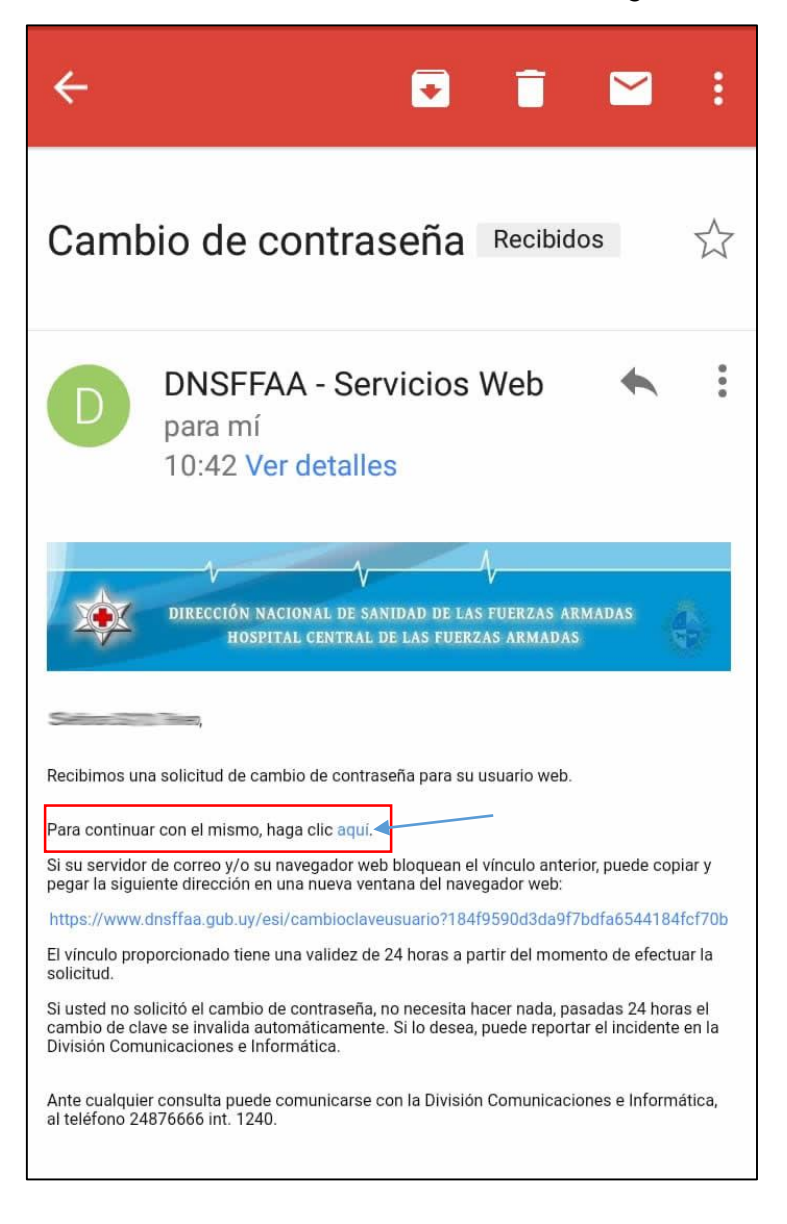

 La siguiente pantalla le permite resetear la contraseña. Ingrese una contraseña nueva (que contenga mínimo 8 caracteres, una mayúscula, una minúscula y un número). En Verificar contraseña nueva repita la contraseña que recién ingresó. Haga clic en Guardar.

| DIRECCIÓN NACIONAL DE SANIDAD DE LAS FUERZAS ARMADAS              |
|-------------------------------------------------------------------|
| HOSPITAL CENTRAL DE LAS FUERZAS ARMADAS                           |
|                                                                   |
|                                                                   |
|                                                                   |
|                                                                   |
|                                                                   |
|                                                                   |
|                                                                   |
|                                                                   |
|                                                                   |
|                                                                   |
|                                                                   |
| Cambio de clave                                                   |
|                                                                   |
|                                                                   |
| Contraseña nueva                                                  |
| Verificar contraseña nueva Seguridad de la nueva contraseña Potre |
| Similar                                                           |
|                                                                   |
|                                                                   |
|                                                                   |
|                                                                   |
|                                                                   |
|                                                                   |
|                                                                   |
|                                                                   |
|                                                                   |
|                                                                   |
|                                                                   |

## Cambio de clave

| Contraseña nueva                 |       |
|----------------------------------|-------|
| Verificar contraseña nueva       |       |
| Seguridad de la nueva contraseña | Pobre |
|                                  |       |

Recuerde que su usuario es su cédula de identidad sin puntos ni dígito verificador.